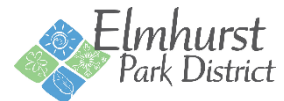

# **Online Registration Instructions**

In order to register online, you must have a username and password. If you have registered for a program, pool pass, Courts Plus membership or rented a facility since 2015; you already have an account with us.

### Forgot Username

If you have an account but have not registered online before or forgot your username, click <u>Forgot Username</u> and enter your account email address when requested. An email will then be sent to your email address with your user name.

### **Forgot Password**

If you have an account but have forgotten your password, click <u>Forgot Password</u> and enter your account email address when requested. An email will then be sent to your email address with a link to reset your password.

### **Create New Account**

If you have not registered for a program, pool pass, Courts Plus membership or rented a facility since 2015; you must <u>Create</u> <u>an Account</u>. Activation of new accounts is immediate, but new accounts are designated as Non-Resident and receive Non-Resident Fees. In order to receive Resident Rates, proof of residency must be provided at the Wagner Community Center or Courts Plus.

### Logging in

| ACCOUNT LOG IN                                      |                    |
|-----------------------------------------------------|--------------------|
| Username<br>lest12345                               | Type your Username |
| Password                                            | Type your Password |
| Log in                                              | Select Log in      |
| Forgot User<br>Forgot Password<br>Create an Account |                    |

Once logged in, you can start registering.

### Registering for a program

Under Quick Links, select the type of activity you are looking to register for.

| usehold Calendar                                                                                                    |                                                                                    |                                                                 | MIDDLE<br>SCHOOL                                                                   |
|----------------------------------------------------------------------------------------------------|------------------------------------------------------------------------------------|-----------------------------------------------------------------|------------------------------------------------------------------------------------|
| ange Your Password                                                                                                    |                                                                                    |                                                                 | NIGHT                                                                              |
| date Account Details                                                                                                    |                                                                                    |                                                                 | AT THE POOL!                                                                       |
| w Shopping History                                                                                                    |                                                                                    | T EARLY REGISTRATION SIO AT THE DOOR                            | JUNE 21 • JULY 12 • AUGUST 9<br>8-30 P.M. TO 10-30 P.M.<br>EAST END POOL, ELMHURST |
| nt Childcare Statement                                                                                                    |                                                                                    |                                                                 | 1 Det 10                                                                           |
| QUICK LINKS                                                                                                    |                                                                                    |                                                                 |                                                                                    |
| QUICK LINKS                                                                                                    | Dance                                                                              | Music                                                           | -                                                                                  |
| QUICK LINKS<br>Courts Plus Summer Membership<br>Pool Passes & Water Fitness                                                | Dance<br>Early Childhood                                                           | Music<br>Seniors                                                |                                                                                    |
| QUICK LINKS<br>Courts Plus Summer Membership<br>Pool Passes & Water Fitness                                                | Dance<br>Early Childhood<br>Fitness                                                | Music<br>Seniors<br>Sports                                      |                                                                                    |
| QUICK LINKS<br>Courts Plus Summer Membership<br>Pool Passes & Water Fitness<br>Adult Special Interest                      | Dance<br>Early Childhood<br>Fitness<br>Gymnastics                                  | Music<br>Seniors<br>Sports<br>Tennis & Race                     | uetball                                                                            |
| QUICK LINKS<br>Courts Plus Summer Membership<br>Pool Passes & Water Fitness<br>Adult Special Interest<br>Aquatics          | Dance<br>Early Childhood<br>Fitness<br>Gymnastics<br>Kids Programs at Courts Plus  | Music<br>Seniors<br>Sports<br>Tennis & Racq<br>Theatre          | uetball                                                                            |
| QUICK LINKS<br>Courts Plus Summer Membership<br>Pool Passes & Water Fitness<br>Adult Special Interest<br>Aquatics<br>Camps | Dance Early Childhood Fitness Gymnastics Kids Programs at Courts Plus Martial Arts | Music<br>Seniors<br>Sports<br>Tennis & Racq<br>Theatre<br>Trips | uetball                                                                            |

### Searching for a program

You can narrow your search by selecting criteria (age, location, program code, keyword search, etc) in the Activity Search Criteria and/or by expanding the Additional Search Criteria fields.

|                          | All Types                |                | All Sub Typer |                       | All Acor         |        |
|--------------------------|--------------------------|----------------|---------------|-----------------------|------------------|--------|
| rogram Type              | Adult Special Interest   | Subtype        | All bub types | Age                   | 3 Months         | ^      |
|                          | Aquatics                 |                |               |                       | 6 Months         |        |
|                          | Camps                    |                |               |                       | 9 Months         |        |
|                          | Climbing Wall            |                |               |                       | 1                |        |
|                          | Dance                    |                |               |                       | 2                | ~      |
|                          | Early Childhood *        |                | · · · · ·     |                       | 3                | •      |
| <sup>o</sup> rogram Code |                          | Keyword Search |               | Keyword Search Option | Match One        | $\sim$ |
|                          |                          |                |               |                       |                  |        |
| Additional Search Cri    | iteria (Click lo Expand) |                |               |                       |                  |        |
| egin Month               | All Months               | Days of Week   | Any Weekday   | Location              | All Locations    | ~      |
|                          | January                  |                | Sunday        |                       | Berens Park      |        |
|                          | Hebruary                 |                | Monday        |                       | Butterfield Park |        |
|                          | April                    |                | Wednesday     |                       | Courts Plus      |        |
|                          | May                      |                | Thursday      |                       | East End Pool    |        |
|                          | June 🗡                   |                | Friday        |                       | Eldridge Park    | ~      |
| End Month                | All Months               | Day Option     |               | Display Option        | Datail           | $\sim$ |
|                          | January                  | , -, -,        |               |                       | Detail           |        |
|                          | February                 |                |               |                       |                  |        |
|                          | March                    |                |               |                       |                  |        |
|                          | April                    |                |               |                       |                  |        |
|                          | June Y                   |                |               |                       |                  |        |
| Show Sections with X     |                          |                |               |                       |                  |        |
| Spots Available?         | intro (                  |                |               |                       |                  |        |
|                          |                          |                |               |                       |                  |        |

Once your search criteria is selected click Search.

Click shopping cart icon to add to your pre-cart.

|        | Recreating the Masters - RU01305                                                                                                    |            |             |             |                        |                    |      |           |           |                    |      |
|--------|----------------------------------------------------------------------------------------------------|------------|-------------|-------------|------------------------|--------------------|------|-----------|-----------|--------------------|------|
|        | Art schools have for many years encouraged students to copy the works of Masters as a way to experience the techniques and colors they used. We will be doing the same! Everyone can do this and you will amaze yourself! We will be working in acrylics, on canvas. All materials will be provided, as well as information about the artist, their life, history and other works. The June class will recreate "Mont Saint-Victoire" by Paul Cezanne, July class will be "Fluidity IV" by Shirley Novak and the August class will recreate "The Creole Dancer" by Matisse. |            |             |             |                        |                    |      |           |           |                    |      |
|        |                                                                                                    | Activity   | Description | Status      | Dates                  | Times              | Days | Location  | Ages      | Fees: R/NR or M/NM | Info |
|        |                                                                                                    | BU01205.02 | Nevek       | Augustation | 07/10/00/00 07/10/00/0 |                    |      |           |           |                    |      |
| $\geq$ |                                                                                                    | R001300-02 | NOVAK       | Available   | 07/13/2018 -07/13/2018 | 11:30 am - 1:30 pm | F    | The Abbey | 18 and up | \$18.00/\$21.00    |      |

## Pre-Cart

Your pre-cart will appear at the <u>bottom</u> of your screen. If you are using a mobile device, it must be in landscape mode to see the pre-cart.

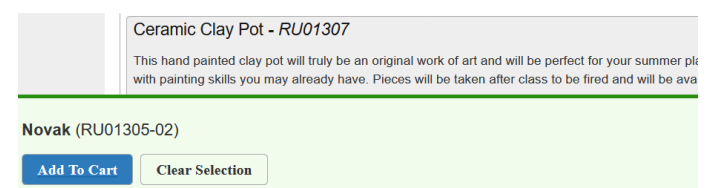

If you are registering for more than one activity, you can search for the next activity and add it to your pre-cart.

Once you are ready to check out, select Add to Cart

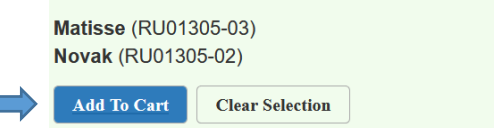

Under each family member, select the activity that that member is registering for then click Continue.

| Test 1 Test            |
|------------------------|
| Vovak (RU01305-02)     |
| Matisse (RU01305-03)   |
|                        |
| lest 2 lest            |
| ✓ Novak (RU01305-02)   |
| ☑ Matisse (RU01305-03) |
|                        |
| Continue               |

Answer any questions that may appear and 🗹 that you agree with the waiver for each participant. Then click Continue.

#### WAIVER AND RELEASE OF ALL CLAIMS AND ASSUMPTION OF RISK

Please read this form carefully and be aware that in signing up and participating in the programs listed on this form, you will be expressly assuming the risk and legal liability and waiving and releasing all claims for injuries, damages or loss which you or your minor child/ ward might sustain as a result of participating in any and all activities connected with and associated with these programs (including transportation services and vehicle operations, when provided). I recognize and acknowledge there are certain risks of physical injury to participants in these programs, and I voluntarily agree to assume the full risk of any and all injuries, damages or loss, regardless of severity, that my minor child/ward or I may sustain as a result of participation. I further agree to waive and relinquish all claims I or my minor child/ward may have (or accrue to me or my child/ward) as a result of participating in these programs against the Elmhurst Park District, including its officials, agents, volunteers and employees.

I have read and fully understand the above important information, warning of risk, assumption of risk and waiver and release of all claims. If registering on-line or via fax, my on-line or facsimile signature shall substitute for and have the same legal effect as an original signature.

### I agree with the above '

Continue <u>Cancel</u>

#### You can now "Continue Shopping" to add more items to your cart or "Proceed to Checkout".

| Showing 1 To 3 Total R |                                                                                    |        |            |   |   |  |
|------------------------|------------------------------------------------------------------------------------|--------|------------|---|---|--|
|                        | Description                                                                        | Name   | Total Fees |   |   |  |
| ×                      | Matisse (RU01305-03) (Enrolled)                                                    | Test 2 | \$ 21.00   | Ø | ۲ |  |
| ×                      | Novak (RU01305-02) (Enrolled) Test 1 \$21.00                                       |        |            |   | • |  |
| ×                      | Novak (RU01305-02) (Enrolled)                                                      | Test 2 | \$ 21.00   | Ø | ۲ |  |
|                        | Grand Total Fees Due                                                               |        | \$ 63.00   |   |   |  |
|                        | Total Old Balances Not in Shopping Cart                                            |        | \$ 0.00    |   |   |  |
| Apply of Type          | Apply Coupon/Gift Certificate/Punch Payment/Reward       Type       Coupon       V |        |            |   |   |  |
| Proce                  | ed To Checkout Continue Shopping Pay.Account Balances                              |        |            |   |   |  |

#### Checkout

Your payment method defaults to Online Credit Card Payment. If you have a credit on your account or scholarship, select the down arrow and choose the payment type of choice.

| Summary of Charges                                         |                            |          |          |
|------------------------------------------------------------|----------------------------|----------|----------|
| New Charges In Shopping Cart:                              |                            | \$ 63.00 |          |
| Old Balances In Shopping Cart:                             |                            | \$ 0.00  |          |
| Total Balance for household:                               |                            | \$ 63.00 |          |
| Minimum Amount Due Today:                                  |                            | \$ 63.00 |          |
| Maximum Amount Due Today:                                  |                            | \$ 63.00 |          |
|                                                            |                            |          |          |
| The Following Information is Required to Complete Your Tra | insaction                  |          |          |
| Amount To Be Paid Today: *                                 |                            |          | \$ 63.00 |
| Using This Payment Method: *                               | Online Credit Card Payment |          | ¥        |

Add any valid coupon codes and select apply.

| Apply C | Apply Coupon/Gift Certificate/Punch Payment/Reward/Scholarship |       |  |  |  |
|---------|----------------------------------------------------------------|-------|--|--|--|
| Туре    | Coupon V Code                                                  | Apply |  |  |  |

Your billing information is automatically filled in.

Click Continue to initiate the credit card payment screen.

| Billing Information                                                                                                    |                                                                                                    |  |  |  |
|----------------------------------------------------------------------------------------------------|----------------------------------------------------------------------------------------------------|--|--|--|
| First Name: *                                                                                                    | Test 1                                                                                                    |  |  |  |
| Last Name: *                                                                                                    | Test                                                                                                    |  |  |  |
| Home Phone w/area code: *                                                                                                    | 111111111                                                                                                    |  |  |  |
| Email: *                                                                                                    | registration@epd.org                                                                                                    |  |  |  |
| Re-Enter Email:                                                                                                    | registration@epd.org                                                                                                    |  |  |  |
| Click 'Continue' to initiate the payment authorization process           TO AVOID REGISTRATION OR PAYMENT ERRORS, please b           Your transaction is not complete until a receipt is generated           Coatinue         Back To Shopping Cart | s and generate a confirmation receipt.<br>e patient when payment is processing. Do not click 'Pay' more than once, or click back on your browser. |  |  |  |

### **Credit Card Payment**

Enter your credit card number, Expiration Date and Security Code in the required fields.

Click the box for I'm not a robot.

| Payment Page                                                                                                    | Park Dist<br>Having Fu    | st<br>trict<br>h |        |
|----------------------------------------------------------------------------------------------------|---------------------------|------------------|--------|
| Invoice Number                                                                                                    |                           |                  |        |
| Customer #                                                                                                    |                           |                  |        |
| Total Amount Due \$ 0                                                                                                    |                           |                  |        |
| Payment Info                                                                                                    | Billing Info              |                  |        |
| Payment details                                                                                                    | First Name *              |                  |        |
| Card Number *                                                                                                    | Last Name *               |                  |        |
| Expiration Date • MM VYYYY V                                                                                                    | Address 1 *               |                  |        |
| Security Code (cw) *                                                                                                    | Address 2                 |                  |        |
|                                                                                                    | City *                    |                  |        |
| Impet a robot                                                                                                    | State *                   | Please Select    | ~      |
| reCAPTCHA<br>Phage Tama                                                                                                    | Zip/Postal Code *         |                  |        |
| PLEASE NOTE: After selecting the Submit Payment button and your card is authorized,                                                               | Country *                 | United States    | $\sim$ |
| you will be re-oirrected to the Payment Accepted Page.<br>At the Payment Accepted Page you <u>must</u> click the <b>Return to Website</b> button. | Email Address *           |                  | _      |
| Failure to do so may result in your card being charged but your purchase not finalized in our<br>database.                                        | Phone #                   |                  |        |
|                                                                                                    |                           |                  |        |
| Your Credit Card payment is Approved.                                                                                                    |                           |                  |        |
| TO COMPETE YOUR TRANSACTION                                                                                                    |                           |                  |        |
| You MUST click the RETURN TO WEBSITE button to complete you                                                                                       | r transaction and process | a receipt.       |        |

Failure to do so may result in your card being charged but your purchase not finalized in our database.

Transaction ID:

259211239717

Thank you, your payment has been approved!

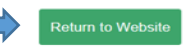

# Your registration is complete if you receive the below page.

| Your Online transaction is complete. Please select an option below to continue.                                                                                                    |                          |  |  |  |  |  |
|----------------------------------------------------------------------------------------------------|--------------------------|--|--|--|--|--|
| View Confirmation Receipt (in .PDF format) All receipts are in .PDF format and require Adobe Reader. Your browser must allow pop-ups to view receipts correctly. Click here to download free Adobe Reader software from Adobe.com,                        |                          |  |  |  |  |  |
| Email confirmation sent to: * registration@epd.org                                                                                                    |                          |  |  |  |  |  |
| Submit Your Confirmation Receipt was sent to the above email. If you would like to send it to a different address, enter in a new email and click Submit. To avoid email being marked as spam, add elmhurstparkdistrict@rectrac.com to your contact list. |                          |  |  |  |  |  |
| Continue Shopping                                                                                                    | Continue Shopping Logout |  |  |  |  |  |